## How to Practice Taking the Online SBAC Tests

The following instructions show you how to take an SBAC test. Because these are Practice and Training tests, they can be opened using the URL in <u>any</u> browser (ie: Firefox), not the "secure browser" (SBAC). You will log in as "Guest", answering questions, and logging out to practice. This exercise can be done at school, or at home. Do not be alarmed if some features do not work in the Practice and Training pre-tests.

| Directions                                                                                                    | Screen Shot, Link                                                                                                    |
|----------------------------------------------------------------------------------------------------|----------------------------------------------------------------------------------------------------|
| <ol> <li>Go to this URL by clicking on the link:<br/><u>https://sbacpt.tds.airast.org/student/</u></li> </ol>                                              | https://sbacpt.tds.airast.org/student/                                                                                                    |
| <ol> <li>On the practice SBAC website, a<br/>"Warning" box may pop up stating that<br/>the browser may not work correctly.</li> <li>Click "OK".</li> </ol> | Integr://sharpt.tds.airast.org/tuudent/      Image:      Integr://sharpt.tds.airast.org/tuudent/      Please Sign In     Image:      Output:      Output: |

| <ol> <li>On the "Please Sign In" page will appear<br/>the name "Guest".</li> <li>Click "Sign In".</li> </ol>                                              | Please Sign In       Image: Constraint of the second second |
|----------------------------------------------------------------------------------------------------|----------------------------------------------------------------------------------------------------|
| <ul> <li>4. On the "Is This You?" page, select a grade on the "Select Grade" drop down menu (ie: 4<sup>th</sup> grade).</li> <li>Click "Yes" .</li> </ul> | Is This You?         Please review the information below. If all of the information is correct, click [Yes]. If not, click [No].         Name: GUEST, GUEST         Date of Birth: None         School: GUEST School         State-SSID: GUEST -990207         Please review the information below. If all of the information is correct, click [Yes]. If not, click [No].         No         View         No         Yes                                                                                                    |

## How to Practice Taking the Online SBAC Tests

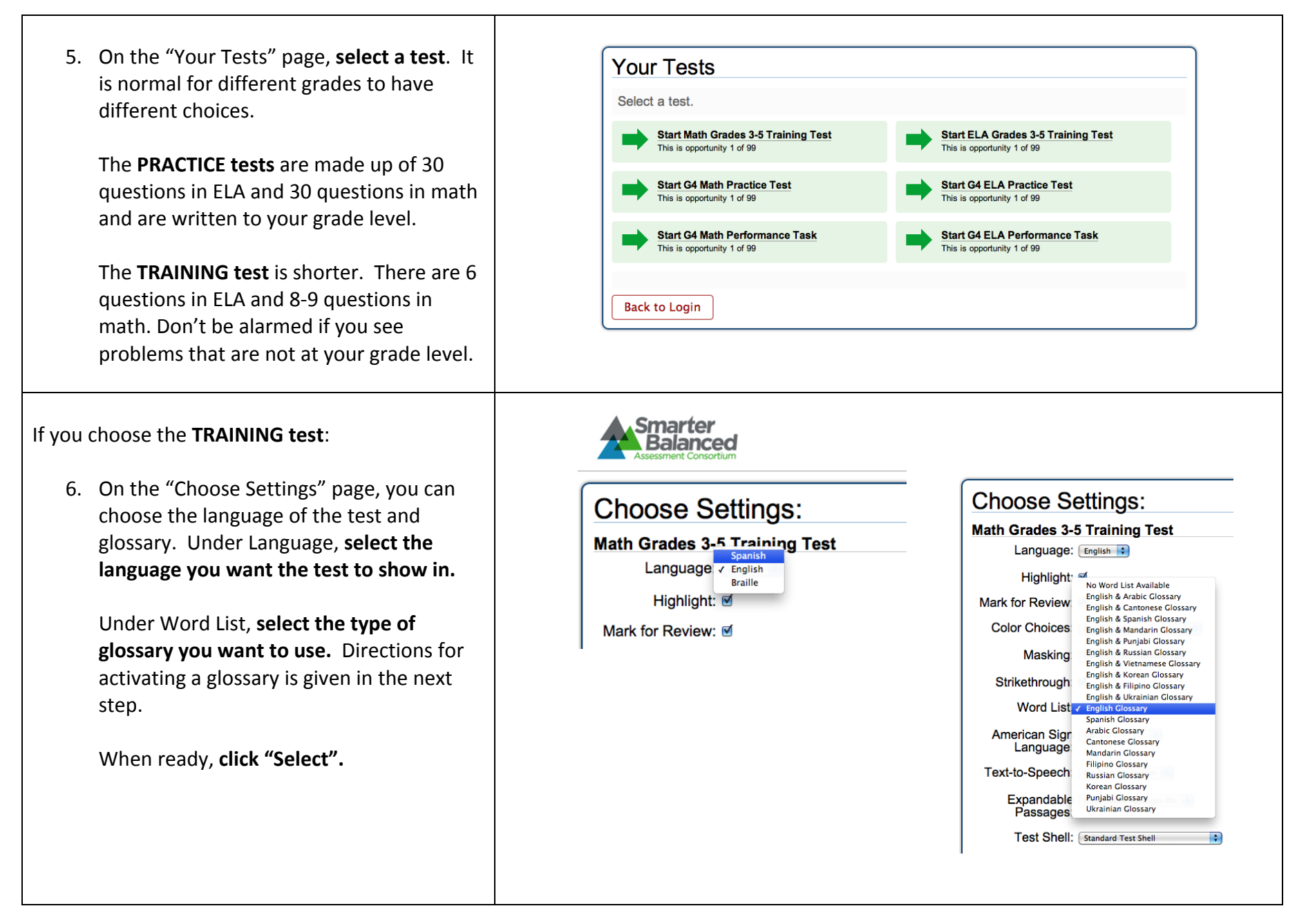

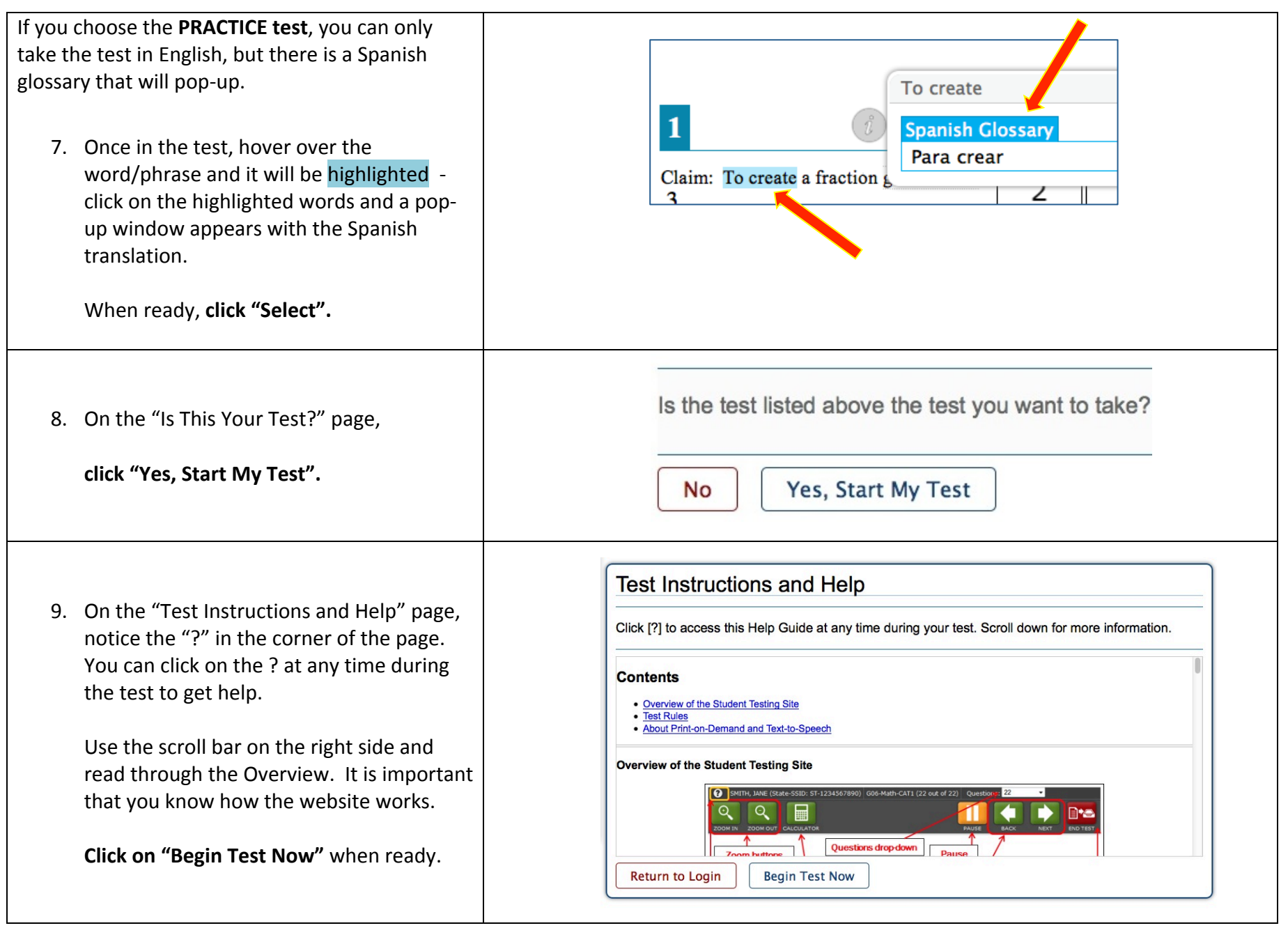

| 10. The pre-test begins. Follow the instructions on each page and select your answers. Click on the green arrow with the word "NEXT" after answering all questions on a page. When finished click the red "END TEST" button. |                                                                                                    |  |
|----------------------------------------------------------------------------------------------------|----------------------------------------------------------------------------------------------------|--|
| 11. First Attention screen you will see. Read the message, then <b>click "OK".</b>                                                                                                    | Attention<br>You have answered all the questions in this test. When you have finished<br>checking your answers, click the [End Test] button. [Message Code: 10915]       |  |
| 12. Second Attention screen. Read the message, then <b>click "Yes".</b>                                                                                                    | Attention<br>You have reached the end of the test. Click [Yes] to continue to the next<br>page. Click [No] to keep working on your test. [Message Code: 10900]<br>No Yes |  |

## How to Practice Taking the Online SBAC Tests

| <ul> <li>13. "You have reached the end of the test" message will appear. At this point you may review your answers. If you flagged any questions, you will see them marked in the list.</li> <li>To review work, select the question number in the drop down menu and click "Review My Answers" in red box.</li> <li>When finished, click on "Submit Test".</li> </ul> | You have reached the end of the test.         You have reached the end of the test. You may review your answers. If you are done reviewing your answers, click [Submit Test]. You cannot change your answers after you submit the test.         Image: Provide the end of the test.         You have marked questions. Review these questions before submitting your test.         Image: Provide the end of the test.         Image: Provide the end of the test.         You have marked questions. Review these questions before submitting your test.         Image: Provide the end of the test.         Image: Provide the end of the test.         Image: Provide the end of t |
|----------------------------------------------------------------------------------------------------|----------------------------------------------------------------------------------------------------|
| 14. A final warning message will display asking<br>if you are "sure you want to submit the<br>test?" Click "Yes" if you are sure. Click<br>"No" if not sure.                                                                                                    | ched the end of the test. You may review your answers. If you are done review to the test?                                                                                                    |
| 15. <b>Click "Log Out"</b> when you are done.<br>Congratulations on completing your first<br>online assessment!!                                                                                                    | GUEST, GUEST (State-SSID: GUEST-464640)       GUEST Section         HELP         Image: GUEST, GUEST       GUEST, GUEST         Student Name: GUEST, GUEST (State-SSID: GUEST -954540)         Test Name: ELA Grades 3-5 Training Test         Test Completed On: 2/21/2014         You have finished the test. You may now log out.         Log Out         In accordance with the Family Educational Rights and Privacy Act (FERPA), the disclosure of personally identifiable information is prohibited by law.                                                                                                    |